# **PSpice for TI: Getting Started**

Product Version 17.40 - 2020 June 2020 © 2020 Cadence Design Systems, Inc. All rights reserved.

Portions © Apache Software Foundation, Sun Microsystems, Free Software Foundation, Inc., Regents of the University of California, Massachusetts Institute of Technology, University of Florida. Used by permission. Printed in the United States of America.

Cadence Design Systems, Inc. (Cadence), 2655 Seely Ave., San Jose, CA 95134, USA.

Product PSpice contains technology licensed from, and copyrighted by: Apache Software Foundation, 1901 Munsey Drive Forest Hill, MD 21050, USA © 2000-2005, Apache Software Foundation. Sun Microsystems, 4150 Network Circle, Santa Clara, CA 95054 USA © 1994-2007, Sun Microsystems, Inc. Free Software Foundation, 59 Temple Place, Suite 330, Boston, MA 02111-1307 USA © 1989, 1991, Free Software Foundation, Inc. Regents of the University of California, Sun Microsystems, Inc., Scriptics Corporation, © 2001, Regents of the University of California. Daniel Stenberg, © 1996 - 2006, Daniel Stenberg. UMFPACK © 2005, Timothy A. Davis, University of Florida, (davis@cise.ulf.edu). Ken Martin, Will Schroeder, Bill Lorensen © 1993-2002, Ken Martin, Will Schroeder, Bill Lorensen. Massachusetts Institute of Technology, 77 Massachusetts Avenue, Cambridge, Massachusetts, USA © 2003, the Board of Trustees of Massachusetts Institute of Technology. All rights reserved.

**Trademarks**: Trademarks and service marks of Cadence Design Systems, Inc. contained in this document are attributed to Cadence with the appropriate symbol. For queries regarding Cadence's trademarks, contact the corporate legal department at the address shown above or call 800.862.4522.

Open SystemC, Open SystemC Initiative, OSCI, SystemC, and SystemC Initiative are trademarks or registered trademarks of Open SystemC Initiative, Inc. in the United States and other countries and are used with permission.

All other trademarks are the property of their respective holders.

**Restricted Permission:** This publication is protected by copyright law and international treaties and contains trade secrets and proprietary information owned by Cadence. Unauthorized reproduction or distribution of this publication, or any portion of it, may result in civil and criminal penalties. Except as specified in this permission statement, this publication may not be copied, reproduced, modified, published, uploaded, posted, transmitted, or distributed in any way, without prior written permission from Cadence. Unless otherwise agreed to by Cadence in writing, this statement grants Cadence customers permission to print one (1) hard copy of this publication subject to the following conditions:

- 1. The publication may be used only in accordance with a written agreement between Cadence and its customer.
- 2. The publication may not be modified in any way.
- 3. Any authorized copy of the publication or portion thereof must include all original copyright, trademark, and other proprietary notices and this permission statement.
- 4. The information contained in this document cannot be used in the development of like products or software, whether for internal or external use, and shall not be used for the benefit of any other party, whether or not for consideration.

**Disclaimer:** Information in this publication is subject to change without notice and does not represent a commitment on the part of Cadence. Except as may be explicitly set forth in such agreement, Cadence does not make, and expressly disclaims, any representations or warranties as to the completeness, accuracy or usefulness of the information contained in this document. Cadence does not warrant that use of such information will not infringe any third party rights, nor does Cadence assume any liability for damages or costs of any kind that may result from use of such information.

**Restricted Rights:** Use, duplication, or disclosure by the Government is subject to restrictions as set forth in FAR52.227-14 and DFAR252.227-7013 et seq. or its successor.

# Contents

| Working With TI Sample Designs 1                      |
|-------------------------------------------------------|
| Opening Sample Reference Project 1                    |
| Simulating a Design                                   |
| Searching for a TI Part 4                             |
| Accessing Design Resources for a Particular TI Part   |
| Opening a Reference Design                            |
| Simulating a Reference Design 10                      |
| Working With a New Design 13                          |
| Creating a New Project 13                             |
| Creating a Design                                     |
| Placing the Op-Amp                                    |
| Placing DC Voltage Sources using Modeling Application |
| Placing Ground Symbols                                |
| Placing the Resistors                                 |
| Connecting the Components 23                          |
| Assigning Net Aliases                                 |
| Creating a New Simulation Profile                     |
| Placing Markers                                       |
| Running the simulation                                |

# **Working With TI Sample Designs**

This chapter demonstrates how you can use sample designs shipped with PSpice for TI. You will learn how to simulate and modify the sample design.

### **Opening Sample Reference Project**

To open a sample reference project, do the following:

1. From the start menu, select *PSpice for TI 2020*.

Sample projects will be seen on the first invocation of PSpice for TI. You can choose sample projects from the *Recent Projects* section and whatever is your last opened project, it will start showing up in this section.

Figure 1-1 PSpice for TI start page

| PSpice for Ti                     |                                                                                                    |                                                                                                    |                                                          |                                             | - 6° ×                |
|-----------------------------------|----------------------------------------------------------------------------------------------------|----------------------------------------------------------------------------------------------------|----------------------------------------------------------|---------------------------------------------|-----------------------|
| File Design Edit View Tools Place | Coptions Window Help                                                                                                    |                                                                                                    |                                                          |                                             | cāden ce <sup>e</sup> |
| SutPor X                          | う ピ 司 印 町 [08:17                                                                                                    | <u>ି</u> ଆହାର ଅଭାଷ ଆହାର ଅଭାଷ ଅଭାଷ ଅଭାଷ ଅଭାଷ ଅଭାଷ ଅଭ୍ୟ ଅନ୍ୟ ଅନ୍ୟ ଅଭ୍ୟ ଅଭ୍ୟ ଅଭ୍ୟ ଅଭ୍ୟ ଅଭ୍ୟ ଅଭ୍ୟ ଅଭ୍ୟ ଅଭ                                                                                                    | J 🖻 🚬 Schemater tran 📑 🗠                                 |                                             | ₽,000.                |
|                                   | New Ctrl + N Open Ctrl + C                                                                                                    | PSpic                                                                                                    | ce <sup>®</sup> for TI                                   | Go to PSpice.com<br>Go to TLcom             |                       |
|                                   |                                                                                                    | Your Version 17.4<br>(Latest Version Available                                                                                                    | I-2020-5001<br>e 17.4-2020-5001)                         |                                             | 5                     |
|                                   | Quick Start<br>PSpice for 11 Tutorial Videos                                                                                                    | Industry New                                                                                                    | Grids in PCB Design for                                  | Local Support<br>PSpice for TI Capabilities | 5° 1.                 |
|                                   | UNDERSTANDING<br>SCHEMATICS:                                                                                                    | Maximum                                                                                                    | Effect                                                   | PSpice for TI Forum<br>PSpice User Manual   |                       |
|                                   | +0+                                                                                                    | - the former of the former of | Can Learn From a<br>y Sweep Test<br>Read More            |                                             | ू<br>स                |
|                                   |                                                                                                    | Is a Rectificant What                                                                                                    | er a Non-Linear Device<br>is the Process of<br>Read More | Learn More                                  |                       |
|                                   |                                                                                                    |                                                                                                    |                                                          | Upgrade 🔿                                   |                       |
|                                   | - Recent Projects                                                                                                    |                                                                                                    |                                                          |                                             |                       |
|                                   |                                                                                                    | Andre and R.F.F.                                                                                                    |                                                          |                                             |                       |
| Θ                                 | Print and the second second se | Al Name The State                                                                                                    | D'                                                       | 222) 40-1-1-2-1-                            |                       |
|                                   | opa197 test circuit.opj                                                                                                    | SN74LV4051A.opj                                                                                                    | LM2M23601_TRANS.OPJ                                      | DRV8837.opj                                 |                       |
| Ready                             |                                                                                                    |                                                                                                    |                                                          |                                             |                       |

2. Click opa197 test circuit.opj from Recent Projects section to open the project.

Figure 1-2 Recent Projects List

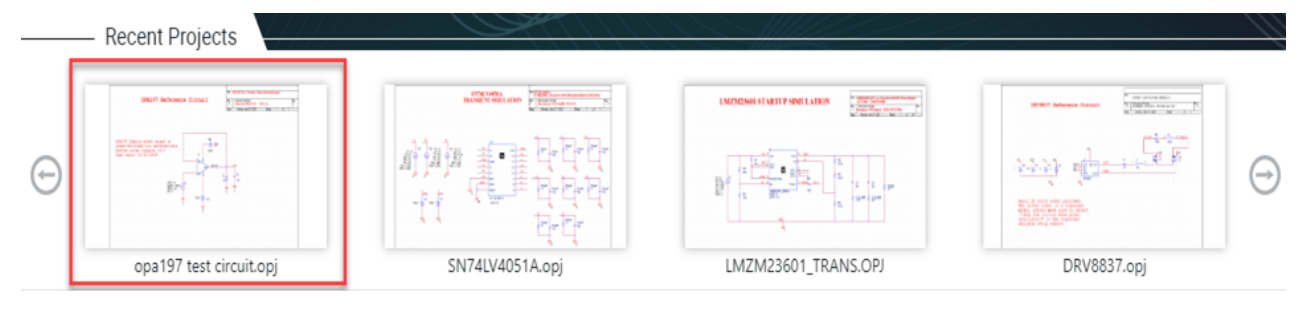

3. Open PAGE1 under SCHEMATIC1.

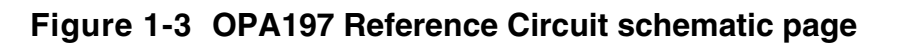

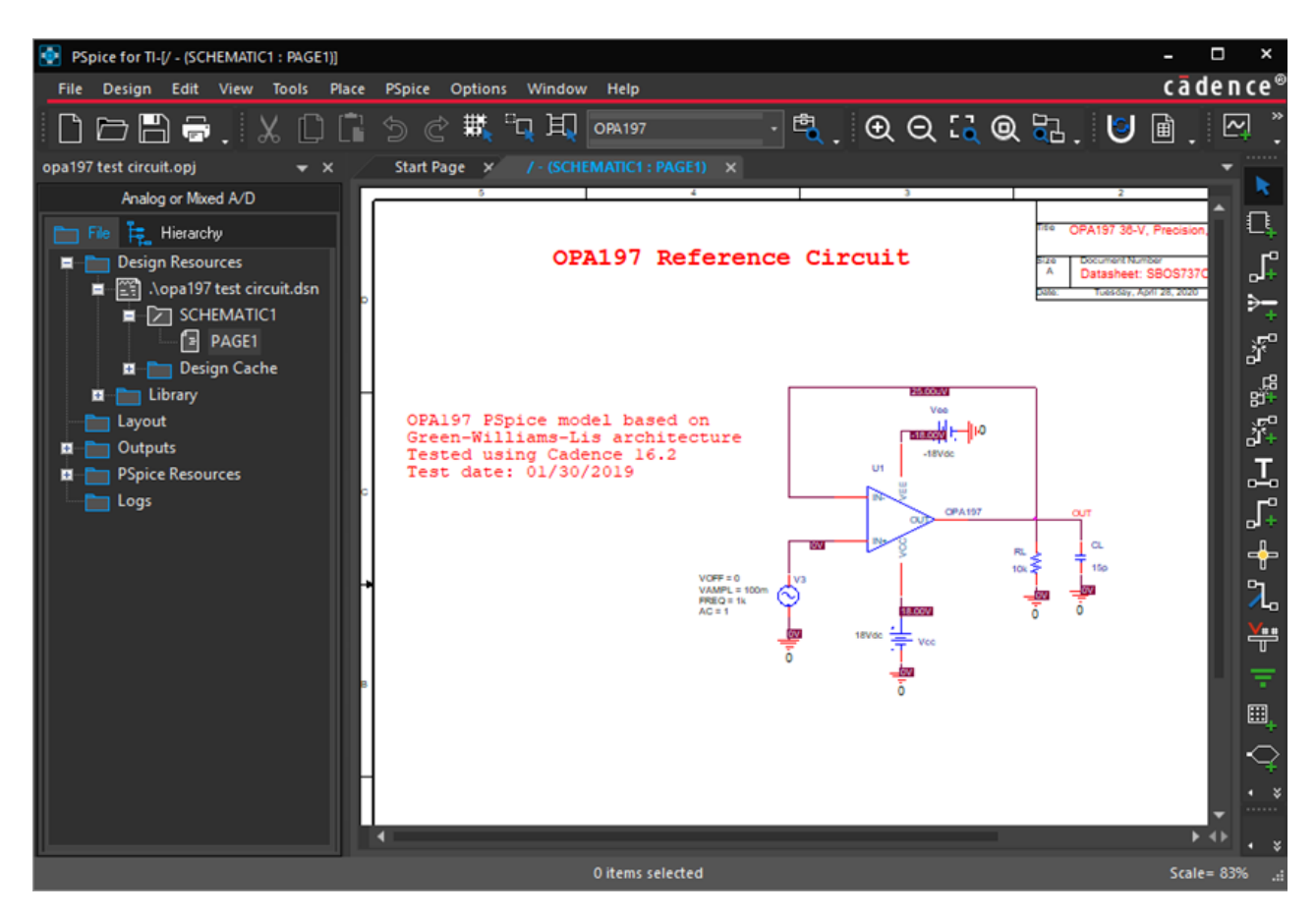

# Simulating a Design

When the simulation is run from the schematic, the simulator reads the PSPICE models connectivity information (netlist) from the design files, and the analysis type from the simulation profile. All sample designs are complete in connectivity and have predefined simulation profiles.

To simulate the design, choose *PSpice – Run* or click the *Run PSpice* icon () on the PSpice toolbar.

The output waveforms will appear in the PSpice plot window.

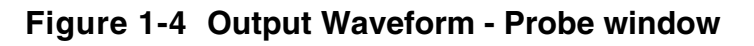

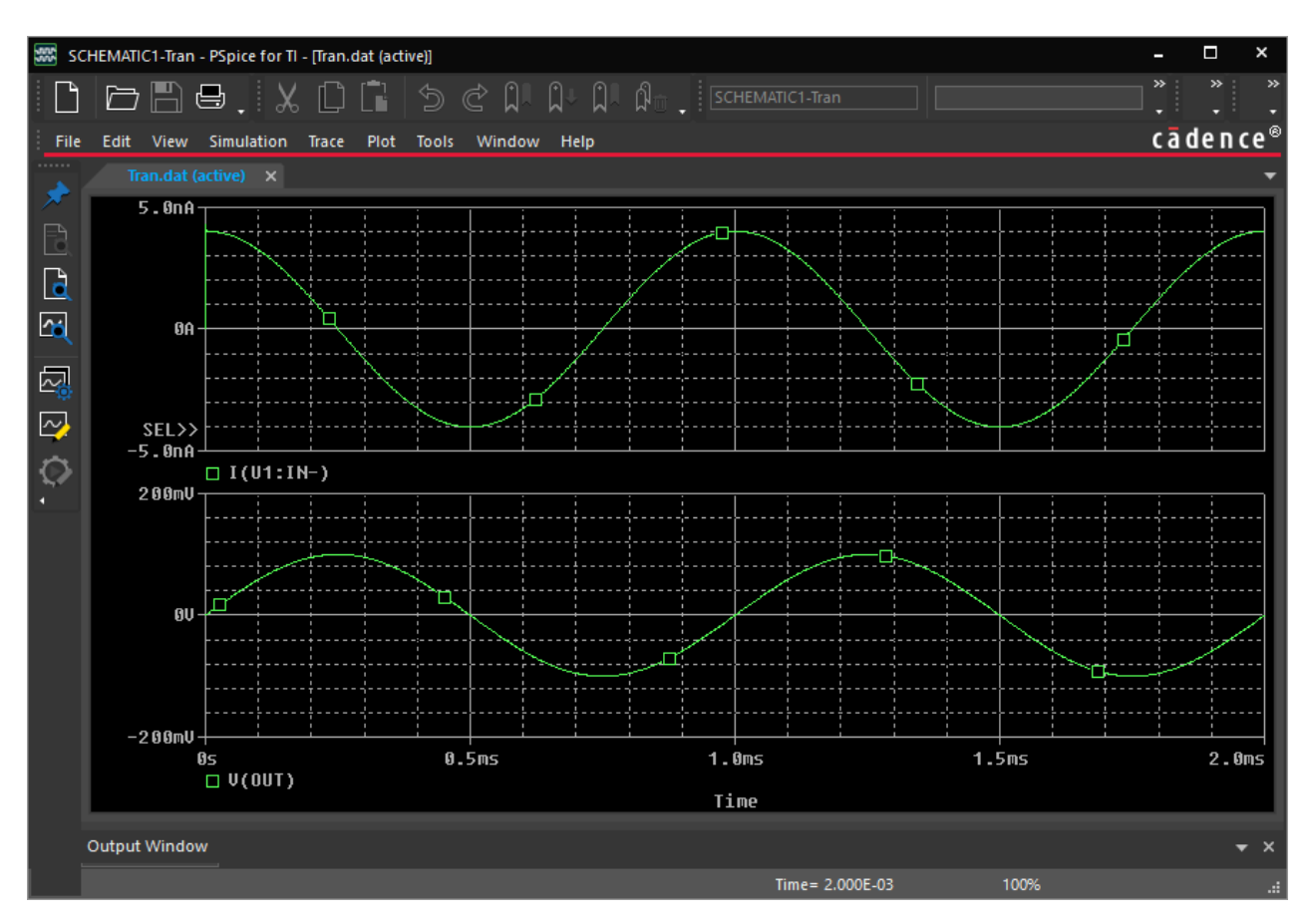

# Searching for a TI Part

To search for a TI part, do the following:

1. Select Place – PSpice Component – Search or click the Launch PSpice Part Search icon (

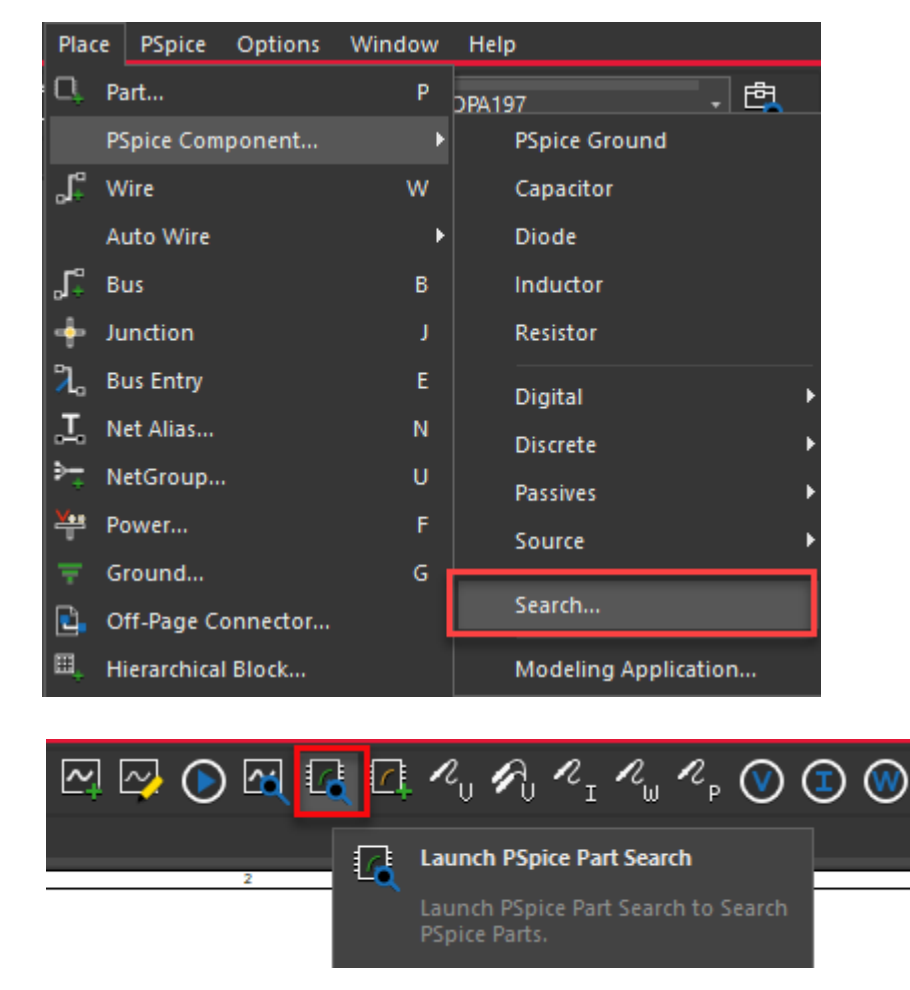

The *PSpice Part Search* panel opens. You can browse for parts under various categories as per design needs.

2. For example, to view audio operational amplifier, select *Texas Instrument - Amplifiers* - *Operational amplifiers (op amps) - Audio op amps* to display various op-amps available.

| i iguio i o i opico i un couron minuor | Figure 1-5 | <b>PSpice Part Searc</b> | h window |
|----------------------------------------|------------|--------------------------|----------|
|----------------------------------------|------------|--------------------------|----------|

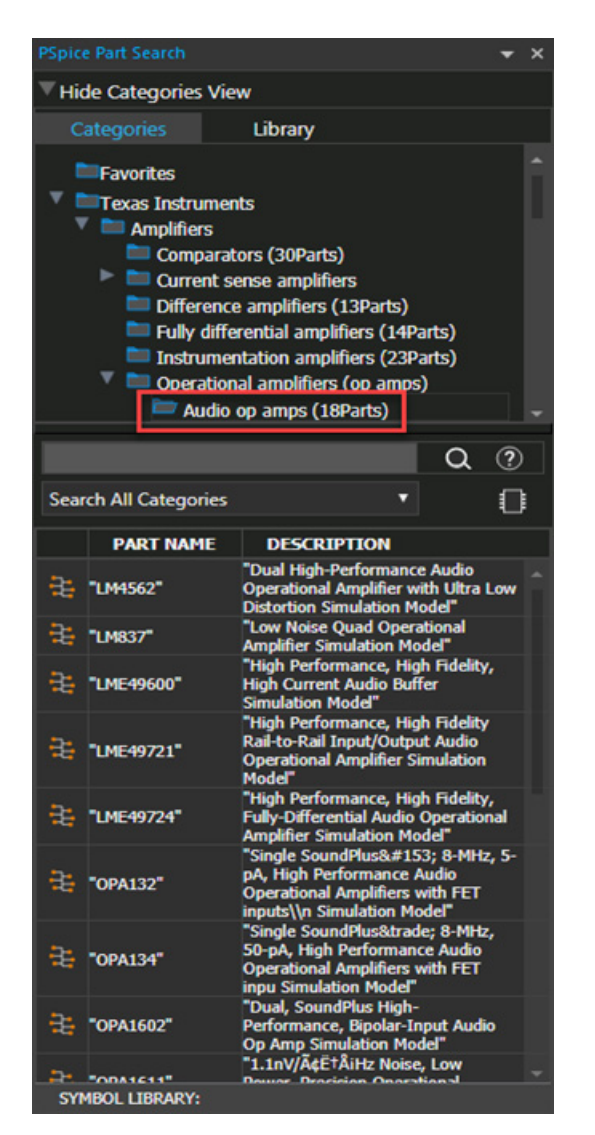

**3.** To search for a particular part (say *OPA132*), enter OPA132 in the part search field and click the original icon.

### Accessing Design Resources for a Particular TI Part

■ To view the product page of a particular part, right-click the part name in the part search field and click *Open Product Page*.

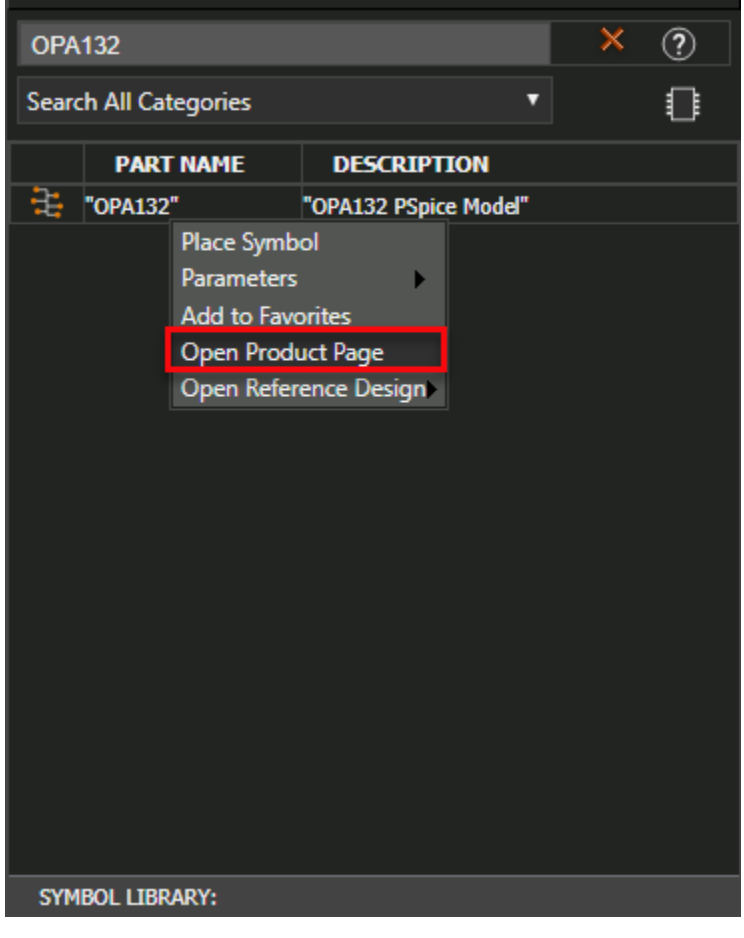

The OPA132 product page will open from ti.com on your web browser.

#### Figure 1-6 OPA132 Product Page

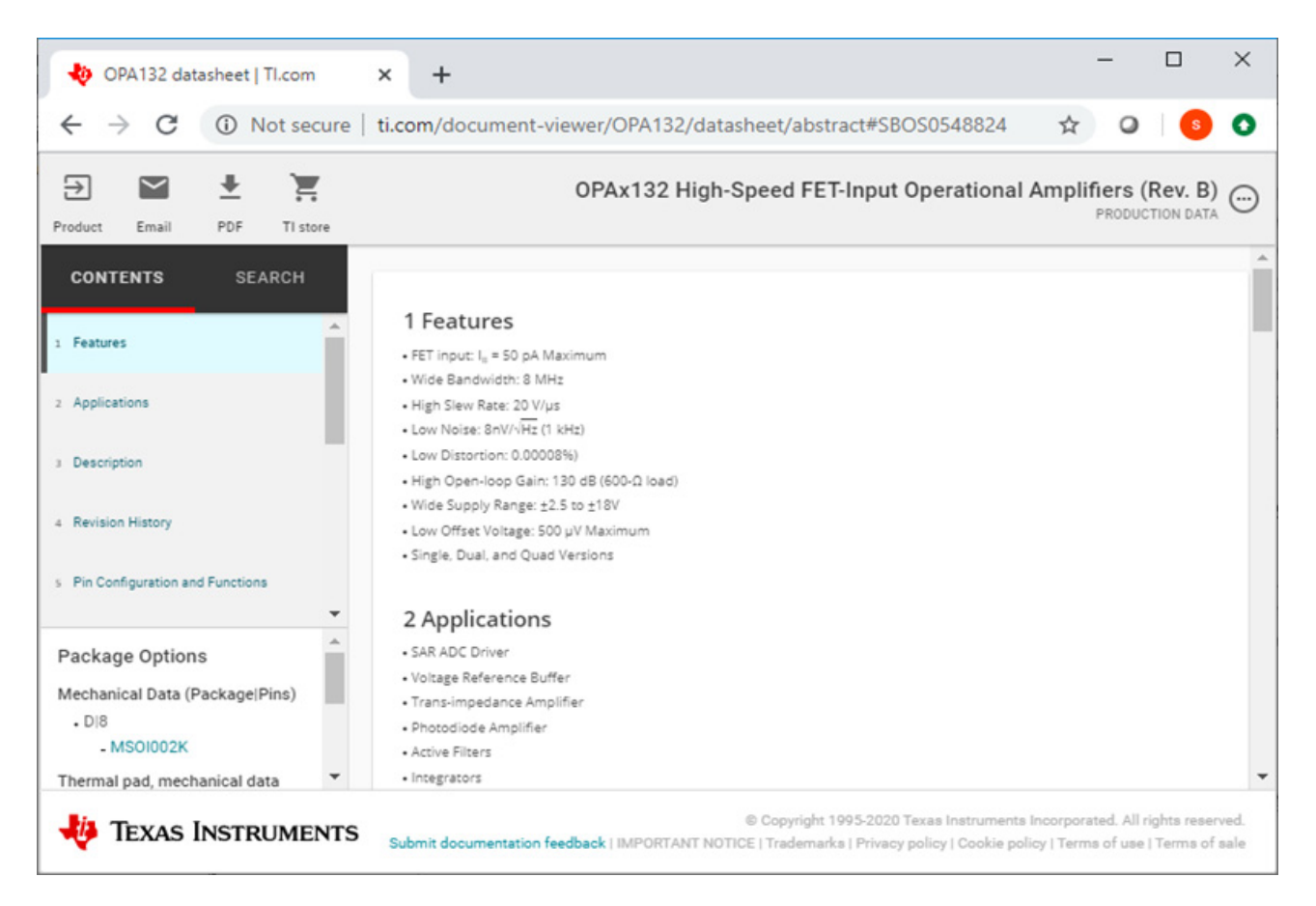

# **Opening a Reference Design**

**1.** To open a reference design, right-click on the part and select *Open Reference Design* menu to see a list of reference designs available.

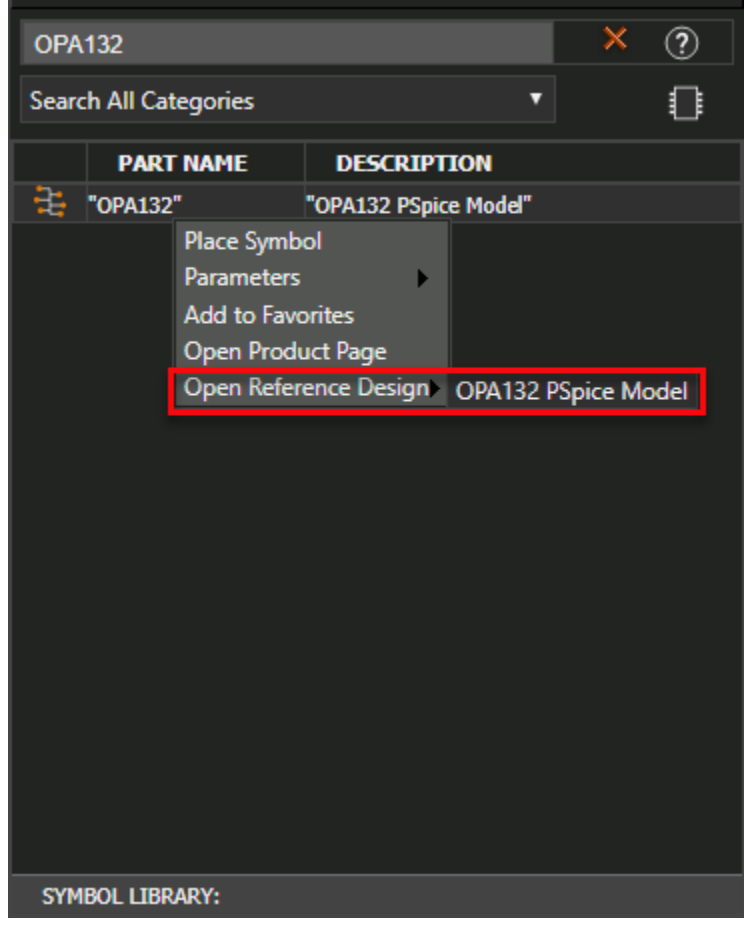

2. Click on the reference design name to open the corresponding reference design.

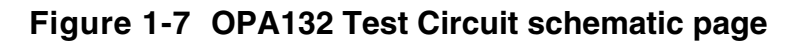

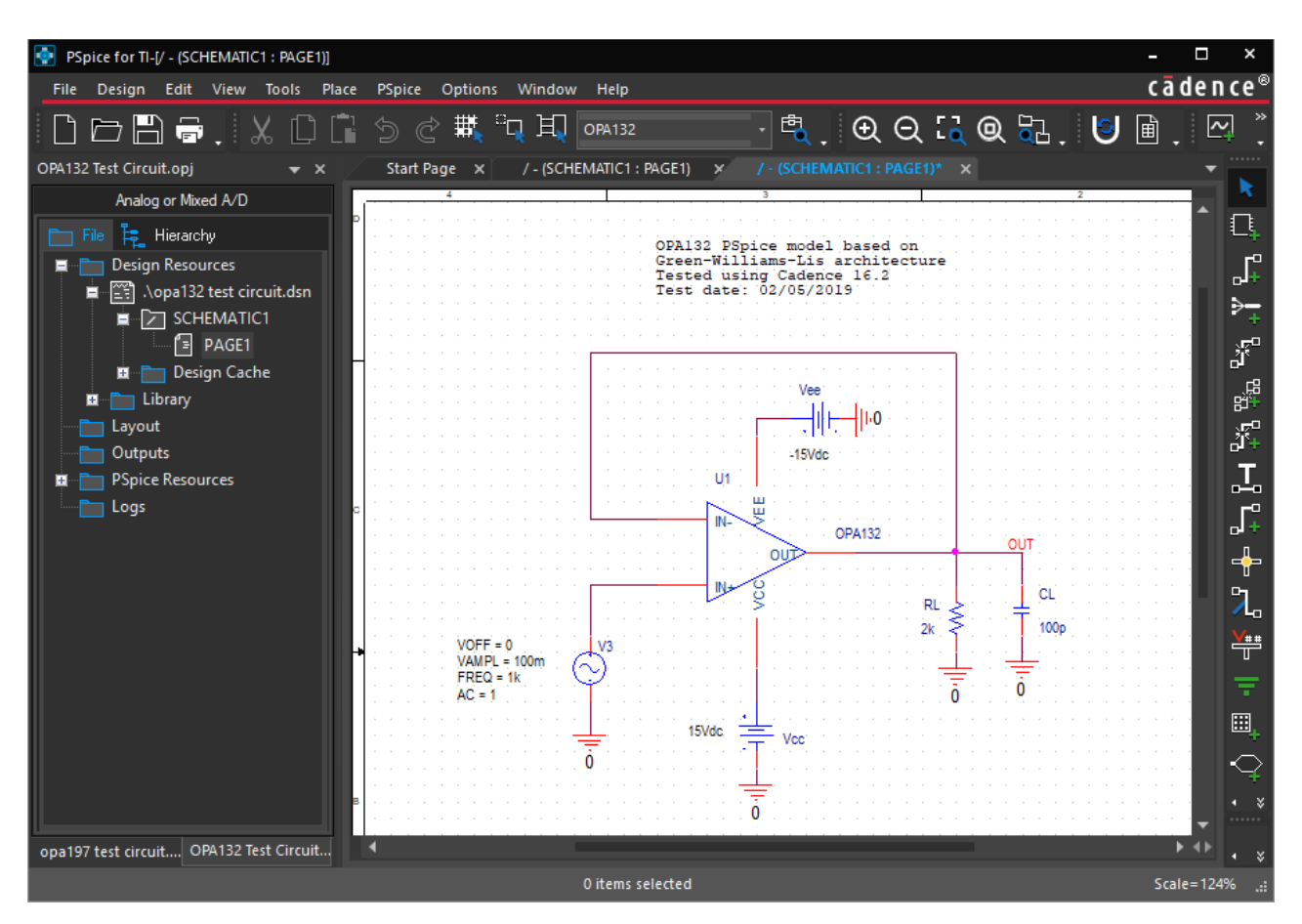

# Simulating a Reference Design

To simulate a reference design, choose *PSpice – Run* or click the Run PSpice icon
 () on the PSpice toolbar.

The output waveform will appear in the PSpice plot window.

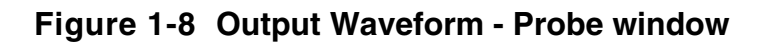

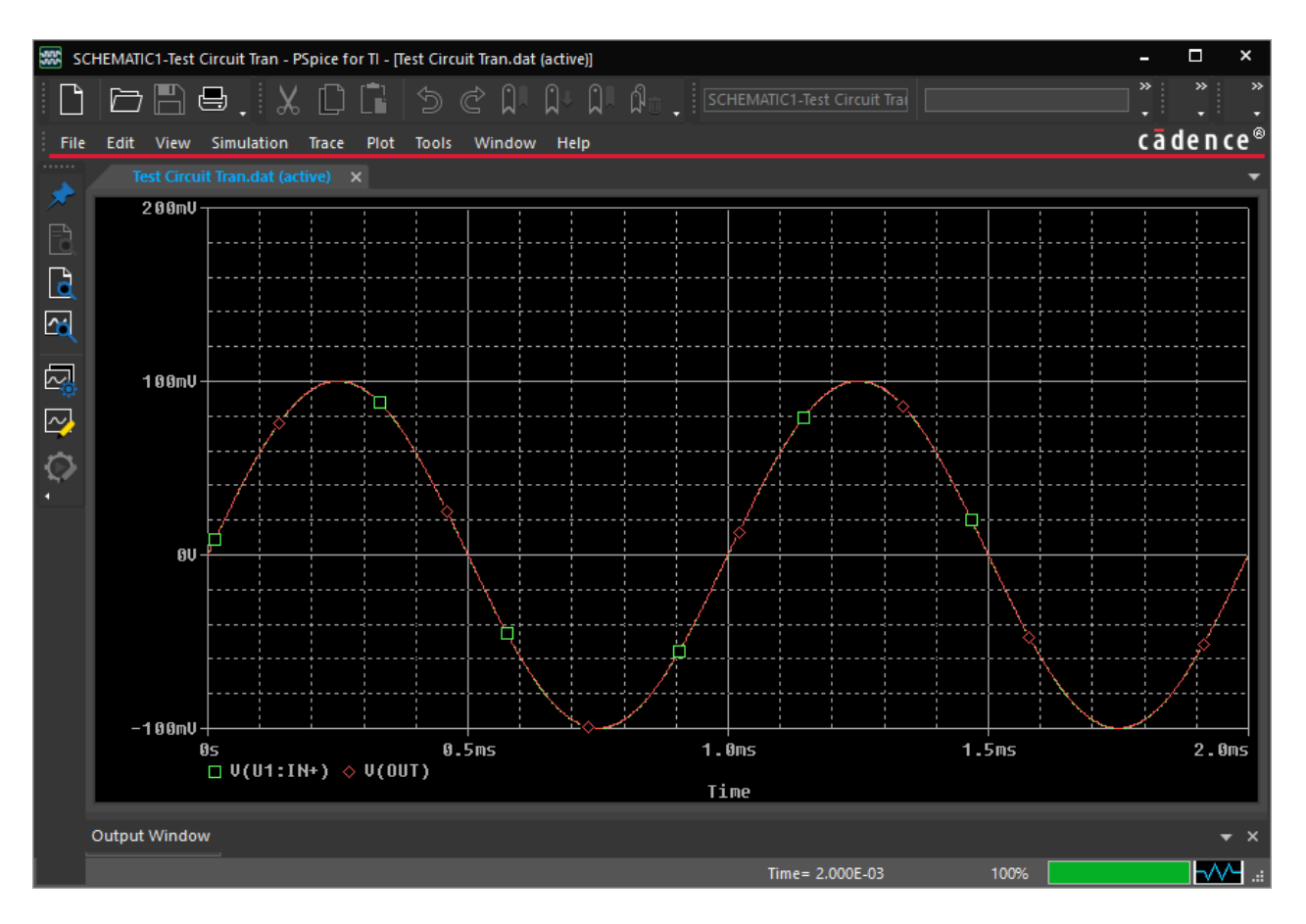

# Working With a New Design

This chapter demonstrates how to create and simulate a new design. You will learn the basic tasks to perform in order to create a new schematic design, and running the simulation.

### **Creating a New Project**

A project file (.OPJ) is a container for the design file (.DSN). In addition, a project file also includes simulation profile.

To create a new project, do the following:

- 1. Select File New Project.
- 2. In the New Project dialog box, specify the project name as tutorial.
- 3. Specify the location where you want the project files to be created.

For this tutorial, specify the location as: C:\TI\_PSpice\_Tutorial.

**4.** Click *OK*.

The Create PSpice Project dialog box appears.

5. Select Create a blank project.

#### Figure 2-1 Create PSpice Project window

| Create PSpice Project                 | ×      |
|---------------------------------------|--------|
| Create based upon an existing project | ОК     |
| AnalogGNDSymbol.opj                   | Browse |
| Create a blank project                | Cancel |
|                                       | Help   |
|                                       |        |

#### 6. Click *OK*.

The tutorial project is created. In the project manager window, a design file, tutorial.dsn is created. Below the design file, a schematic folder with the name SCHEMATIC1 is created. The folder has a schematic page named PAGE1.

Figure 2-2 Project Manager window

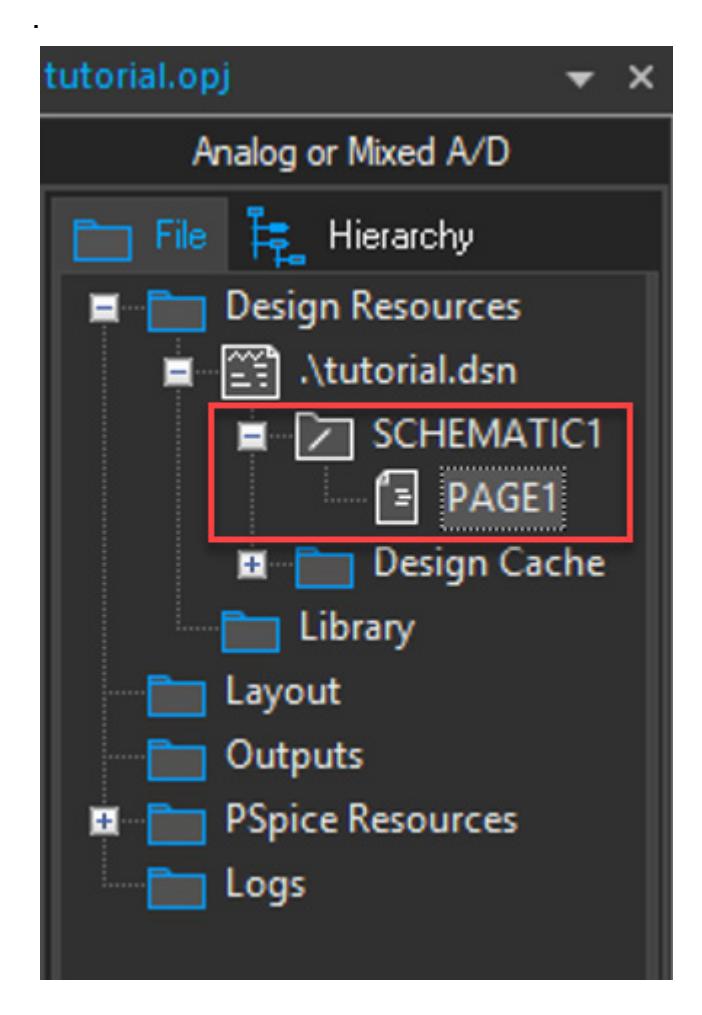

# **Creating a Design**

You will now create the design of the Inverting Summing Amplifier as shown in the following figure.

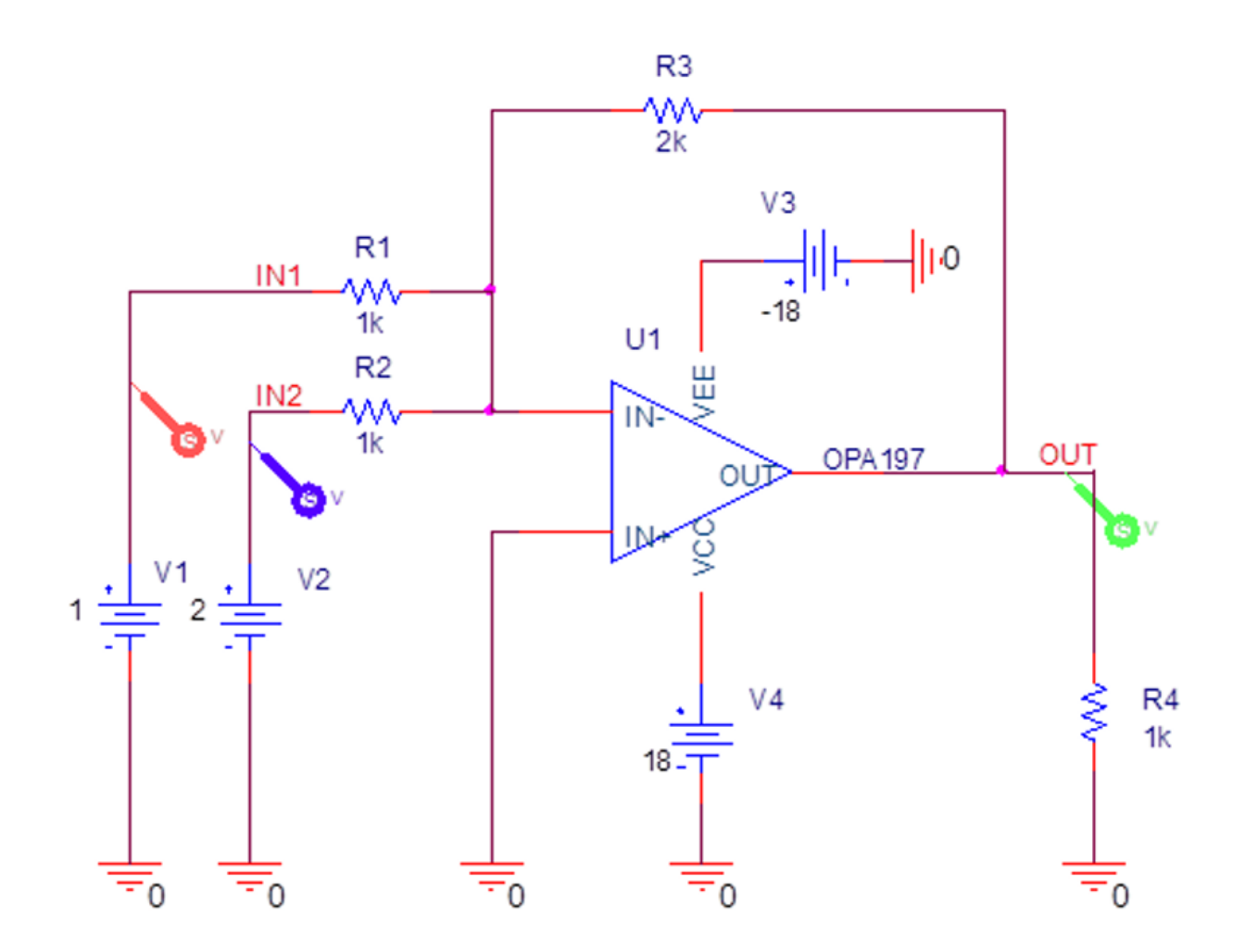

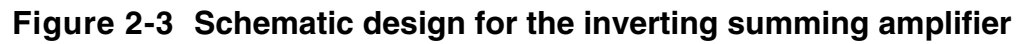

You will also perform the following tasks in order to create the schematic design as shown above:

- Placing the Op-Amp
- Placing DC Voltage Sources using Modeling Application
- Placing Ground Symbols
- Placing the Resistors
- <u>Connecting the Components</u>
- Assigning Net Aliases
- Placing Markers

### Placing the Op-Amp

To place OPA197, do the following:

1. Select *Place – PSpice Component – Search* or click the *Launch PSpice Part Search* icon (

The *PSpice* Part Search window opens.

Figure 2-4 PSpice Part Search window

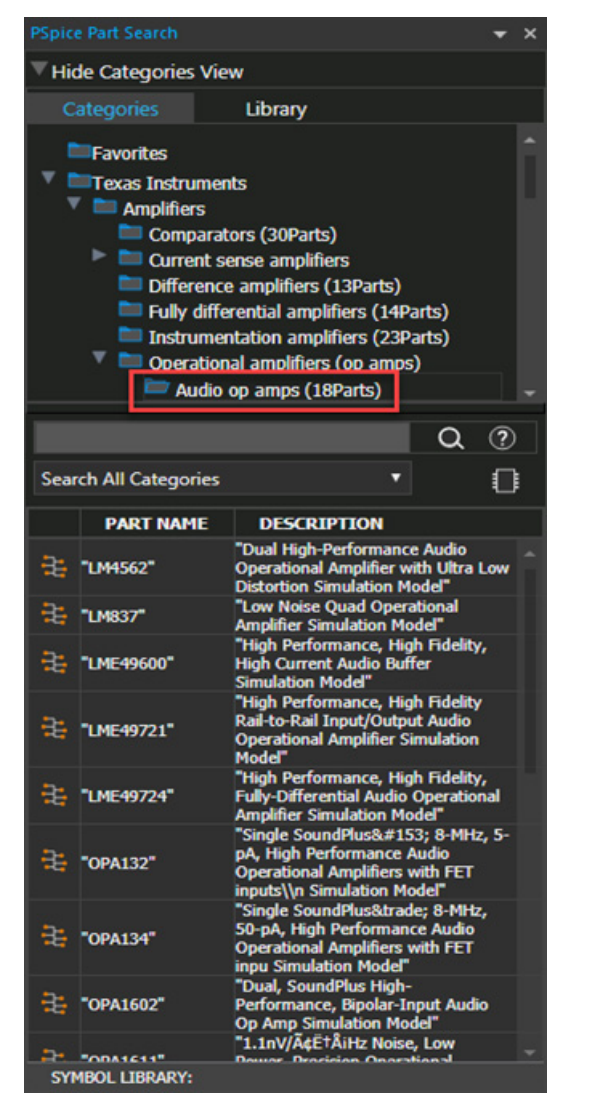

2. Search for *OPA197* in the part search field, and click *Q* icon.

OPA197 appears in the search result.

**3.** Double-click *OPA197* and click the schematic page to place the part.

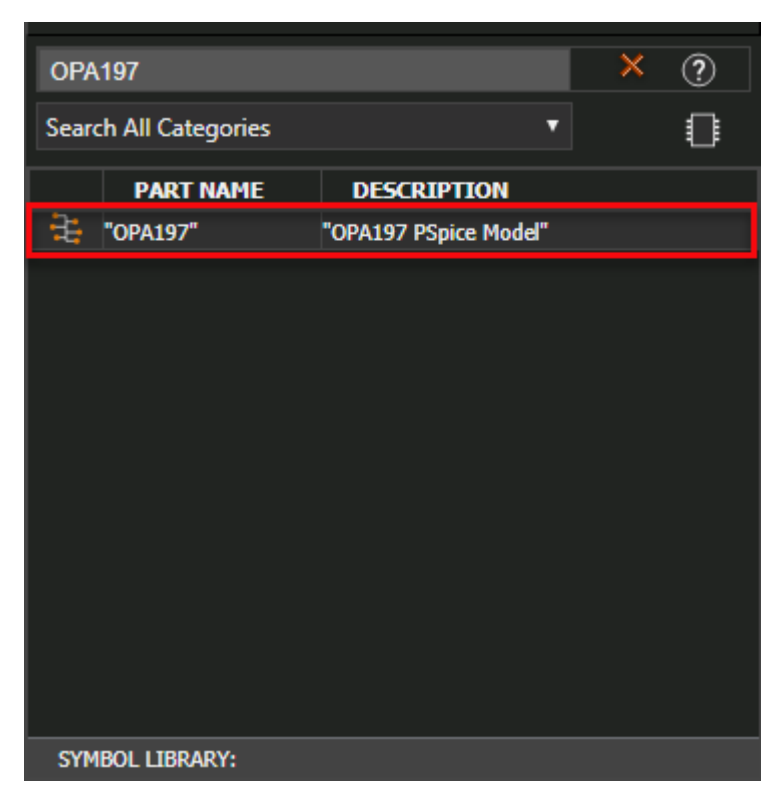

4. Right-click and select End Mode or press Esc.

### Placing DC Voltage Sources using Modeling Application

**1.** Select *Place – PSpice Component – Modeling Application* or click the *Launch Modeling Application* icon (

The *Modeling Application* pane opens.

2. Select Sources – Independent Sources.

#### Figure 2-5 Modeling Application window

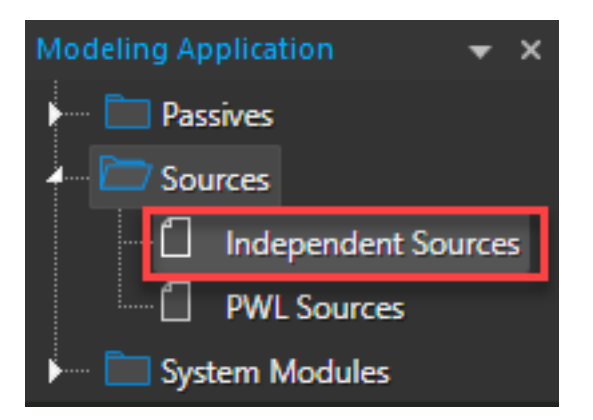

- **3.** Click *DC*.
- 4. Select Voltage and Ideal DC.
- 5. Select *DC Voltage* as 1 and click *Place* to place the voltage source.

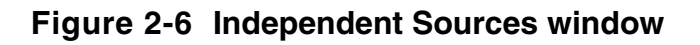

| Independent Sources                                                 | × |
|---------------------------------------------------------------------|---|
| Pulse Sine DC Exponential FM Impulse Three Phase Noise              |   |
| O Ideal DC OC                                                       |   |
| Parameter Name Parameter Value   DC Voltage 1     IDEAL DC Waveform |   |
| Place Close Help                                                    |   |

#### Figure 2-7 Voltage V1 on the schematic page

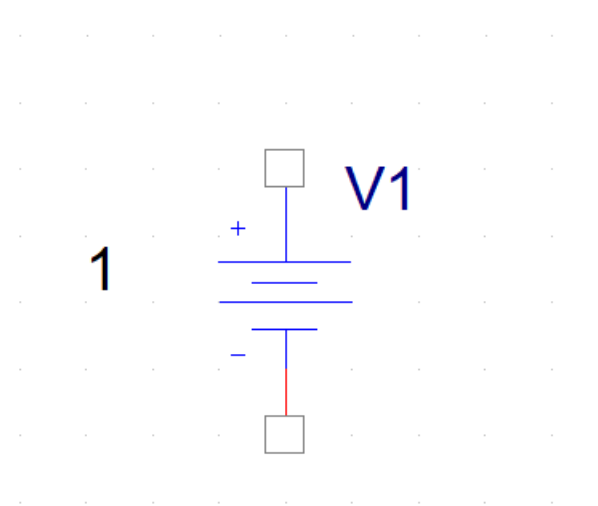

6. Similarly, place 3 more DC voltage sources with the following voltage values:

| Voltage Name | Voltage Value |
|--------------|---------------|
| V2           | 2V            |
| V3           | -18V          |
| V4           | 18V           |

7. To save the design, select *File – Save* or press *CTRL+S*.

#### **Placing Ground Symbols**

- **1.** Select *Place PSpice Component PSpice Ground.*
- 2. Click the schematic page to place the part.
- **3.** Right-click and select *End Mode* or press *Esc*.

#### **Placing the Resistors**

**1.** Select *Place – PSpice Component – Resistor.* 

The part symbol is attached to a pointer.

2. Click the schematic page to place the resistor.

- **3.** To stop placing the resistor, right-click and select *End Mode* or press *Esc*.
- 4. To change the value, double-click the value of the resistor.

The Display Properties window opens.

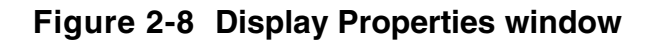

| Display Properties             |        |                           | ×   |
|--------------------------------|--------|---------------------------|-----|
| Name: Value                    |        | Font<br>Arial 7 (default) |     |
| Value: 1k                      |        | Change Use Defa           | ult |
| Display Format                 |        | Color                     |     |
| <ul> <li>Value Only</li> </ul> |        | Default                   | Ŧ   |
| Name and Value                 |        | Rotation                  |     |
| Name Only                      |        | 💿 0° 💿 180°               |     |
| Both if Value Exists           |        | 90° 270°                  |     |
| Value if Value Exists          |        | Text Justification        |     |
|                                |        | Default 🔹                 |     |
|                                |        |                           |     |
| ОК                             | Cancel | Help                      |     |

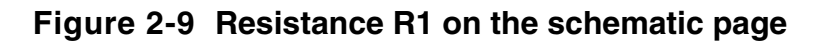

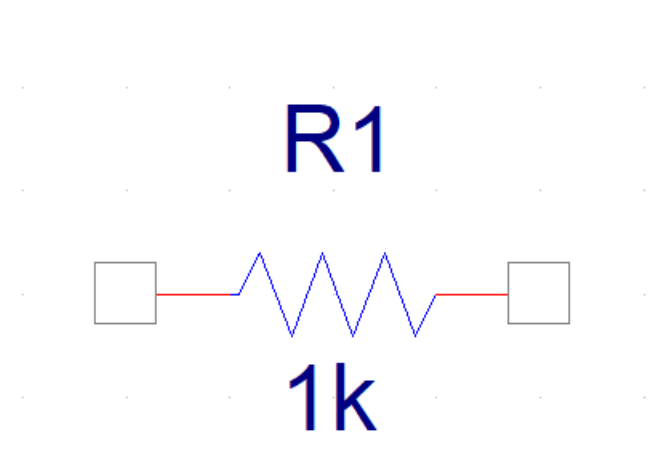

5. Similarly, place 3 more resistances, and specify the value shown in the following figure.

| Resistance Name | Resistance Value |
|-----------------|------------------|
| R2              | 1K               |
| R3              | 2K               |
| R4              | 1K               |

6. Click OK.

#### **Connecting the Components**

1. Select *Place – Wire,* press *W*, or click the Place wire icon (

The pointer changes to a crosshair.

2. Click any valid connection point to end the wire.

### **Assigning Net Aliases**

A net is not required to have an alias, but by using an alias, you can establish connectivity. To create a net alias, do the following;

1. Select Place - Net Alias.

The Place Net Alias dialog opens.

2. Enter the net alias text in the Alias dialog box and click OK.

#### Figure 2-10 Place Net Alias window

| Place Net Alias            |               | ×       |
|----------------------------|---------------|---------|
| Alias:                     |               | ОК      |
| [N1]                       |               | Cancel  |
|                            |               | Help    |
| Color<br>Default           | Rotation 0 90 | 180 270 |
| Font<br>Change Use Default | Arial 12      |         |
| NetGroup                   |               | ×       |

A rectangle representing the net alias is attached to the pointer.

**3.** Use the mouse to move the net alias and click the left mouse button on the wire to place the net alias.

The net alias appears in the selection color.

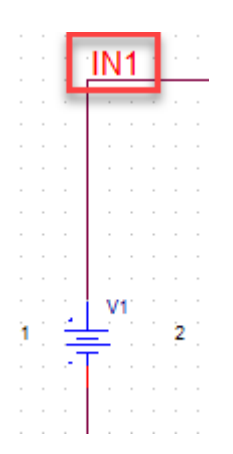

- 4. Similarly, place the net aliases IN2 and OUT .
- 5. Press *Esc* to dismiss the net alias tool.

### **Creating a New Simulation Profile**

1. Select *PSpice – New Simulation Profile* or click the *New Simulation Profile* icon () on the PSpice toolbar.

The New Simulation dialog box opens

- 2. Specify the name of the new simulation profile as TRAN.
- 3. In the Inherit From drop-down list, ensure that none is selected and click Create.

Figure 2-11 New Simulation window

| New Simulation             | ×      |
|----------------------------|--------|
| Name:                      |        |
| TBAN                       | Create |
|                            | Cancel |
| Inherit From:              |        |
| none 🔻                     |        |
| Root Schematic: SCHEMATIC1 |        |

The Simulation Setting dialog box appears with the Analysis tab selected.

Figure 2-12 Simulation Settings - Analysis tab

| General                                                       | Analysis Type:                                                                                      | Run To Time :                                                                                     | 1000ns                              | seconds (TSTOP)         |
|---------------------------------------------------------------|----------------------------------------------------------------------------------------------------|---------------------------------------------------------------------------------------------------|-------------------------------------|-------------------------|
| Analysis<br>Configuration Files<br>Options<br>Data Collection | Options:<br>General Settings<br>Monte Carlo/Worst Case<br>Parametric Sweep                          | Start saving data after :<br>Transient options:<br>Maximum Step Size<br>Skip initial transient bi | 0 sec<br>as point calculation (SKIF | seconds<br>onds<br>(BP) |
| Probe Window                                                  | Temperature (Sweep)<br>Save Bias Point<br>Load Bias Point<br>Save Check Point<br>Restart Simulation | Run in resume mode                                                                                |                                     | Output File Options     |

4. Retain all the default settings and click *OK* to close the dialog box.

### **Placing Markers**

To visualize the circuit behavior and determine the validity of your circuit design, you can plot the output waveforms in the Probe window. By analyzing the output waveforms, you can evaluate your circuit for performance.

For PSpice for TI to display output waveforms in the Probe window, you need to place markers in your circuit design in Capture to indicate the points where you want to see simulation waveforms displayed in PSpice for TI.

Markers can be placed:

- before simulation to limit results written to the waveform data file, and automatically display those traces in the active Probe window.
- during or after simulation, to automatically display traces in the active Probe window.

To add markers:

■ Choose *PSpice – Markers* or use the icons provided on the PSpice toolbar.

Note: To view the markers in the simulation results, the schematic design must be open.

You will now add Voltage markers to view the output waveforms in the Probe window. To do so:

1. Select *PSpice – Markers – Voltage Level* or click the *Voltage/Level Marker* icon (2) on the PSpice toolbar.

2. Place the first marker at the 1 Volt power supply V1.

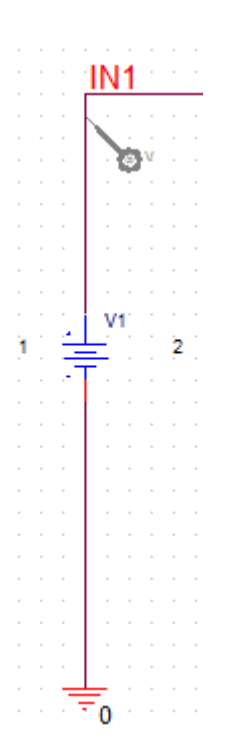

**3.** Place the second marker at the 2 Volt power supply *V2*.

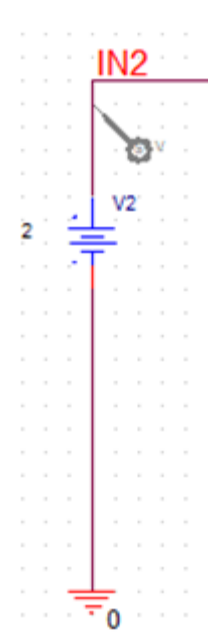

4. Place the third marker at the output of the op-amp.

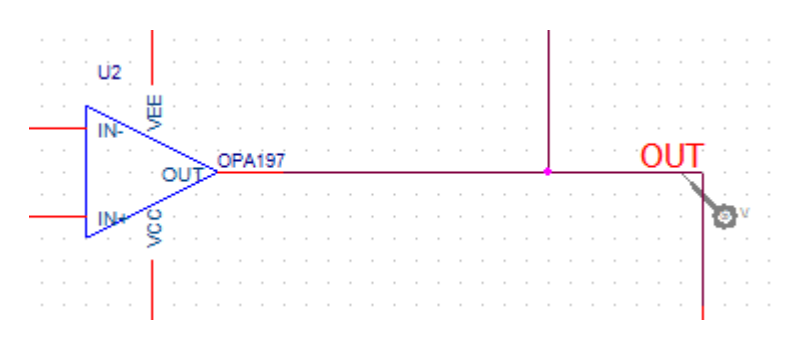

### **Running the simulation**

To simulate the design, choose PSpice - Run or click the Run PSpice icon ( $\bigcirc$ ) on the PSpice toolbar.

The plot window opens with simulation result.

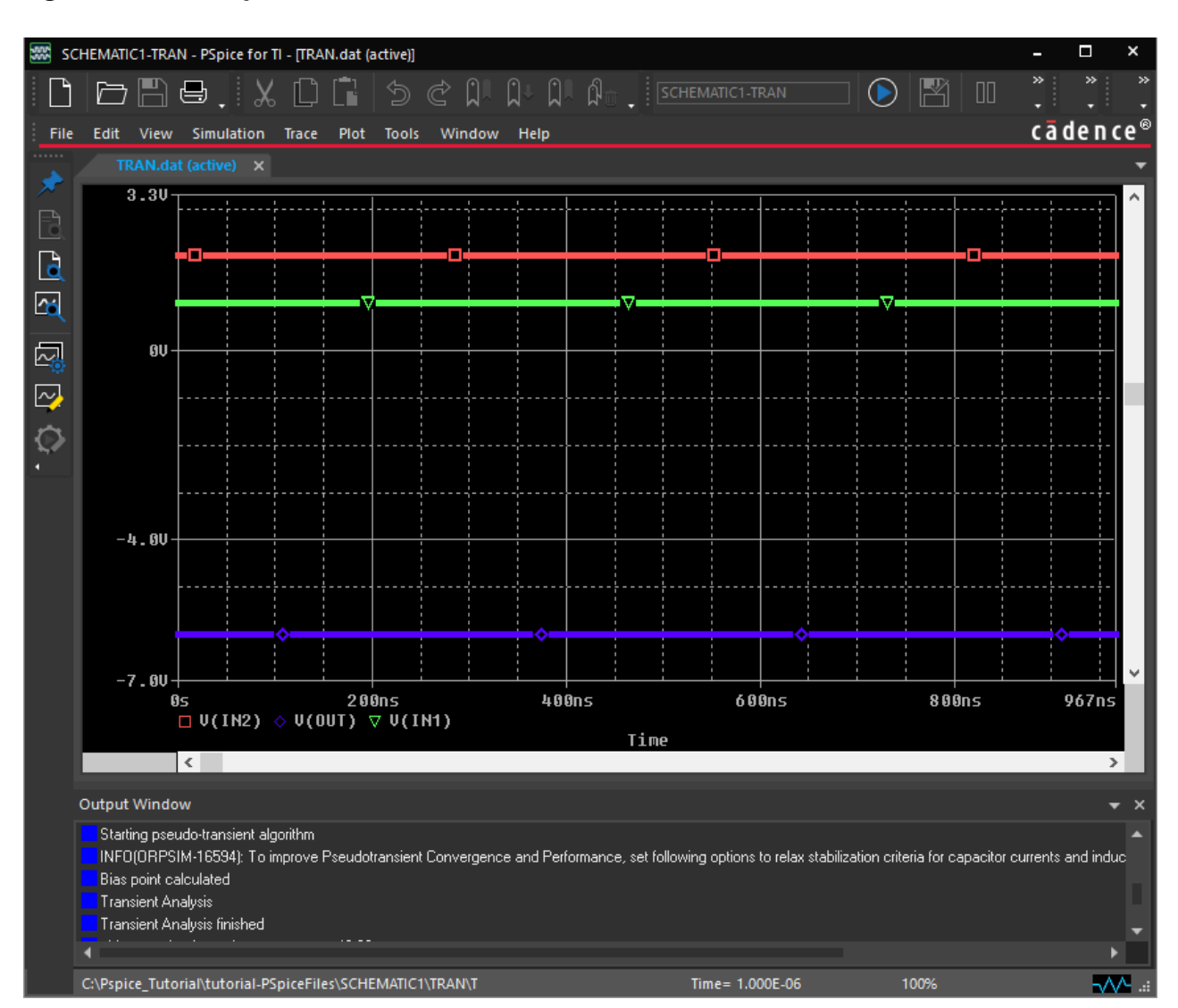

#### Figure 2-13 Output Waveform - Probe window

By default, you will see the output window as shown in the following figure with simulation complete status:

#### Figure 2-14 Output Window

| Output Window 👻 🗙                                                                                                    |
|----------------------------------------------------------------------------------------------------|
| INFO(ORPROBE-3209): Simulation Profile: SCHEMATIC1-TRAN                                                                                                    |
| INFO(ORPROBE-3183): Simulation running                                                                                                    |
| ** Profile: "SCHEMATIC1-TRAN" [C:\Pspice_Tutorial\tutorial-pspicefiles\schematic1\tran.sim]                                                                                           |
| Reading and checking circuit                                                                                                    |
| Circuit read in and checked, no errors                                                                                                    |
| Calculating bias point for Transient Analysis                                                                                                    |
| Starting GMIN stepping                                                                                                    |
| Starting power supply stepping                                                                                                    |
| Starting pseudo-transient algorithm                                                                                                    |
| INFD(DRPSIM-16594): To improve Pseudotransient Convergence and Performance, set following options to relax stabilization criteria for capacitor currents and inductor voltage         |
| Bias point calculated                                                                                                    |
| Transient Analysis                                                                                                    |
| Transient Analysis finished                                                                                                    |
| License check-out time = 37.78                                                                                                    |
| Total job time (using Solver 1) = 11.98                                                                                                    |
| INFO(DRPROBE-3190): Simulation complete                                                                                                    |
| 4                                                                                                    |
| Bias point calculated Transient Analysis Transient Analysis finished License check-out time = 37.78 Total job time (using Solver 1) = 11.98 INFD(ORPROBE-3190): Simulation complete ◀ |

To view the probe cursor window, select *View – Cursor Window* or click the *Toggle Cursor* icon ( ) on the *Probe Window* toolbar.

The Probe Cursor window opens.

#### Figure 2-15 Probe Cursor window

| Pro                                       | be Curso     | or          |            |         |         |         |  |                  |                  |         |         |         | <b>-</b> 3 |
|-------------------------------------------|--------------|-------------|------------|---------|---------|---------|--|------------------|------------------|---------|---------|---------|------------|
|                                           |              |             |            |         |         |         |  |                  |                  |         |         |         | •          |
|                                           |              | Trace Color | Trace Name | Y1      | Y2      | Y1 - Y2 |  | Y1(Cursor1)      | - Y2(Cursor2)    | 0.000   |         |         |            |
|                                           |              |             | X Values   | 0.000   | 0.000   | 0.000   |  | Y1 - Y1(Cursor1) | Y2 - Y2(Cursor2) | Max Y   | Min Y   | Avg Y   |            |
|                                           |              | CURSOR 1,2  | V(IN2)     | 2.0000  | 2.0000  | 0.000   |  | 0.000            | 0.000            | 2.0000  | 2.0000  | 2.0000  |            |
|                                           |              |             | V(OUT)     | -5.9999 | -5.9999 | 0.000   |  | -7.9999          | -7.9999          | -5.9999 | -5.9999 | -5.9999 |            |
|                                           |              |             | V(IN1)     | 1.0000  | 1.0000  | 0.000   |  | -1.0000          | -1.0000          | 1.0000  | 1.0000  | 1.0000  |            |
|                                           |              |             |            |         |         |         |  |                  |                  |         |         |         | -          |
|                                           | р <u>———</u> |             |            |         |         |         |  |                  |                  |         |         |         |            |
| Output Window Probe Cursor Command Window |              |             |            |         |         |         |  |                  |                  |         |         |         |            |

The *Probe Cursor* window shows the value of the output voltage corresponding to the values of the input voltages and resistances according to the formula of the inverting summing amplifier:

$$V_{out} = -R_3 \left(\frac{V_1}{R_1} + \frac{V_2}{R_2}\right)$$